# epati

Providing to be able to login on the switches with registered RADIUS Local Users on Antikor.

Product: Antikor v2 - Next Generation Firewall
Configuration Examples

www.epati.com.tr

### ераті

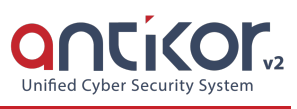

## Providing to be able to login on the switches with registered RADIUS Local Users on Antikor.

#### Summary

RADIUS (Remote Authentication Dial In User Service) is a protocol that allows users who access the networks to perform authentication, authorization, and accounting.

#### **Network Topology**

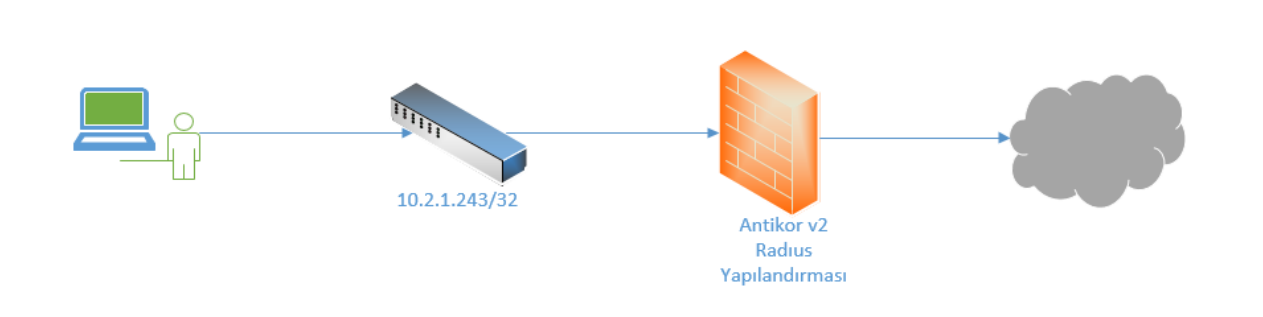

#### Configuration

Firstly, click "RADIUS Settings" under the "System Settings" menu.

| 🕫 System Settings 🛛 🗸 🗸 🗸 🗸 V        |  |
|--------------------------------------|--|
| DNS Settings                         |  |
| Campus Settings                      |  |
| RADIUS Settings                      |  |
| Proxy Settings                       |  |
| SysLog Settings                      |  |
| Notification Settings (SMS, Email)   |  |
| SSL Certificate Management           |  |
| Http(s) Server Forwarding            |  |
| Administration Panel Access Settings |  |
| DHCP Settings                        |  |
| Cluster Settings                     |  |
| SNMP Settings                        |  |
| Netflow Settings                     |  |
| Session Settings                     |  |

Click the **Add** button on the RADIUS Profiles tab.

| RADIUS Profiles - Edit | t Record            | ×      |
|------------------------|---------------------|--------|
| Status                 | Active              |        |
| Profile Name           | Switches            |        |
| Capsulation            | PAP                 | v      |
| Use RADIUS<br>Proxy    | Passive             |        |
| Operator<br>Domain     |                     |        |
| Description            | Radius for Switches |        |
|                        |                     |        |
|                        | O Cancel            | 🖺 Save |

Once you have entered the required records, click on the "Save" button.

After, click on the NAS Definitions tab. Click Add button to enter the required settings.

| Profile Name       | Switches •         |
|--------------------|--------------------|
| NAS Name           | Testing Switch     |
| Address Family     | IPv4 IPv6          |
| NAS Address        | IPv4 10.2.1.243/32 |
| RADIUS<br>Password |                    |
| Description        | Radius             |
|                    |                    |
|                    | 🖉 Cancel 🛛 🖺 Save  |

After making the required settings, click the "Save" button and "Apply Changes."

Click "Verification Rules" under the "Authentication Rules" menu.

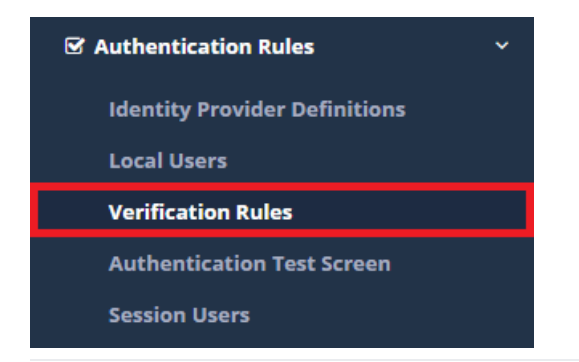

The generated switch that was created with the "Add" button in the radius profiles tab is selected after pressing the "Add" button in this tab.

For the Providers field, Local Groups is selected.

For radius the group to be verify is selected and used.

| Auth | entication Rules | 5         |                      |                 |                   |           |          |               |        |              | ^ |
|------|------------------|-----------|----------------------|-----------------|-------------------|-----------|----------|---------------|--------|--------------|---|
|      | Hotspot          | Proxy     | Registration Service | L2TP / PPTP VPN | RADIUS Client Cha | ange Form |          |               |        |              |   |
|      | RADIUS Profile   | e         | Switches             |                 | Ŧ                 |           |          |               |        |              |   |
|      | 1                | Providers | Local Groups         | 5 🔻             |                   |           |          |               |        |              |   |
|      |                  | ##        | Name                 | Domain          | In Use            | >         | Name     | Provider Type | Domain | Transactions |   |
|      |                  | ~         | PPTP VPN             |                 | No                |           | PPTP VPN | Local Groups  |        | 🗊 Delete 🛧 🖌 |   |
|      |                  |           |                      |                 |                   |           |          |               |        |              |   |

A local user is created in the PPTP VPN group from the Authentication Rules menu.

×

| SMS Provider  | Select     | ۷                          | 曾 Save               | 🕫 Reload          | + Add   |
|---------------|------------|----------------------------|----------------------|-------------------|---------|
| XLS CSV PDF   |            |                            |                      | <b>▼</b> Filter   | 🖌 Clear |
| # User Groups | 斗 Username | 1 ID Informations          | 1 Date of Expiration | 1 Transactions    |         |
| 1 PPTP VPN    | epati      | 1111111111 - Antikor Admin | 2018-09-07           | 🕼 Edit 📗 💼 Delete |         |
|               |            | ( c   1                    | 1 > 3                |                   |         |
|               |            |                            |                      |                   |         |

Then the user name and password created from the Authentication Screen will be entered.

On the switch side, the Radius setting should be as follows.

| radius-server host 10.2.1.205 auth-port 1812 acct-port 1813 key Radius |
|------------------------------------------------------------------------|
| radius-server source-ports 1645-1646                                   |
|                                                                        |

Entries will be provided after necessary adjustments are made on both sides.

ePati Cyber Security Technologies Inc. Mersin Universitesi Ciftlikkoy Kampusu Teknopark Idari Binasi Kat: 4 No: 411 Zip Code: 33343 Yenisehir / MERSIN / TURKIYE 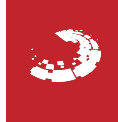